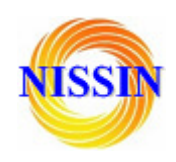

# HLK-RM04 User Manual

# ETHERNET

# WIFI

# Full Function Serial Network/Wireless Module

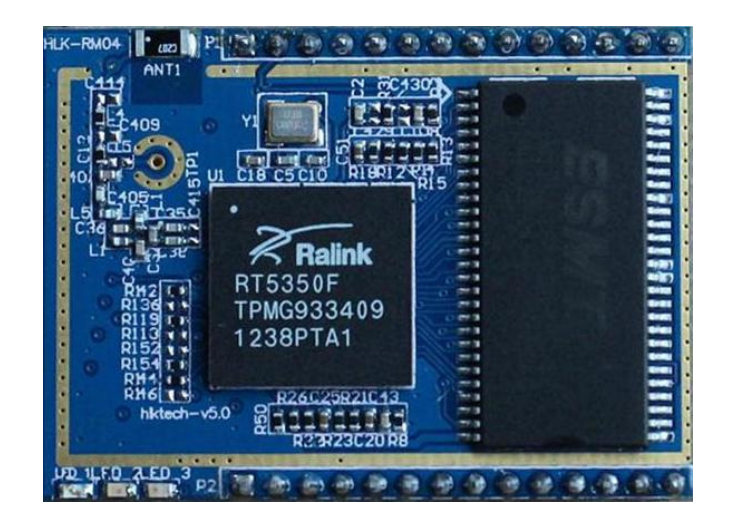

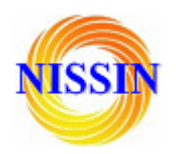

| 1 | BRIEF INTRODUCTION |                                      |      |  |  |  |
|---|--------------------|--------------------------------------|------|--|--|--|
| 2 | SU                 | SUMMARIZE                            |      |  |  |  |
|   | 2.1                | TECHNICAL SPECIFICATIONS             | 4    |  |  |  |
|   | 2.2                | HARDWARE EXPLANATION                 | 4    |  |  |  |
|   | 2                  | 2.2.1 Mechanical Dimensions          | 5    |  |  |  |
| 3 | QU                 | ЛСК START                            | 5    |  |  |  |
|   | 3.1                | RESTORE FACTORY SETTINGS             | 5    |  |  |  |
|   | 3.2                | CONFIGURATE NETWORK PARAMETER        | 5    |  |  |  |
|   | 3.3                | CONFIGURATE SERIAL NETWORK PARAMETER | 6    |  |  |  |
| 4 | PA                 | RAMETER CONFIGURATION DIRECTION      | 6    |  |  |  |
| 5 | WF                 | EB CONFIGURATION                     | 7    |  |  |  |
|   | 5.1                | WEB NETWORK CONFIGURATION            | 7    |  |  |  |
|   | 5.2                | WEB SERIAL CONFIGURATION             | 7    |  |  |  |
| 6 | SE                 | RIAL AT COMMAND CONFIGURATION        | 8    |  |  |  |
|   | 6.1                | ACCESS TO AT COMMAND MODE            | 8    |  |  |  |
|   | 6.2                | AT COMMAND                           | 9    |  |  |  |
| 7 | RE                 | STORE FACTORY SETTINGS               | .10  |  |  |  |
| 8 | FIF                | RMWARE UPGRADE                       | . 11 |  |  |  |
| 9 | TY                 | PICAL APPLICATION NETWORK SETTINGS   | .12  |  |  |  |
|   | 9.1                | SERIAL TO ETHERNET                   | .12  |  |  |  |
|   | 9.2                | SERIAL TO WIFI (AP)                  | .12  |  |  |  |
|   | 9.3                | SERIAL TO WIFI (CLIENT)              | .14  |  |  |  |
| A | PPE                | NDIX A DOCUMENT REVISION RECORD      | .17  |  |  |  |

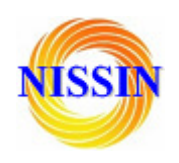

#### 1 Brief Introduction

HLK-RM04 is a new low-cost embedded UART-ETH-WIFI module (serial port - Ethernet - Wireless network) developed by Shenzhen Hi-Link Electronic co., Ltd

This product is an embedded module based on the universal serial interface network standard, built-in TCP / IP protocol stack, enabling the user serial port, Ethernet, wireless network (wifi) interface between the conversions.

Through the HLK-RM04 module, the traditional serial devices do not need to change any configuration; data can be transmitted through the Internet network. Provide a quick solution for the user's serial devices to transfer data via Ethernet.

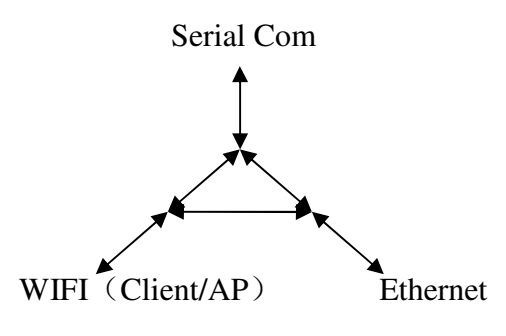

Picture1.F-structure

#### 2 Summarize

2.1 Technical Specifications

| Table2-1Technical Specifications |                                                               |  |  |  |
|----------------------------------|---------------------------------------------------------------|--|--|--|
| Notwork standard                 | wireless: IEEE 802.11n、IEEE 802.11g、IEEE 802.11b              |  |  |  |
| Network Standard                 | wired: IEEE 802.3、IEEE 802.3u                                 |  |  |  |
| Wireless transmission            | 11n: maximum up to 150Mbps                                    |  |  |  |
|                                  | 11g: maximum up to 54Mbps                                     |  |  |  |
| rale                             | 11b: maximum up to 11Mbps                                     |  |  |  |
| Tracks number 1-14               |                                                               |  |  |  |
| Frequency range                  | 2.4-2.4835G                                                   |  |  |  |
| Emission power                   | 12-15DBM                                                      |  |  |  |
| Interface                        | 1 $\uparrow$ 10/100Mbps LAN/WAN multiplex interface、interface |  |  |  |
| Antenna                          |                                                               |  |  |  |
| Antenna type                     | Onboard antenna / External Antenna                            |  |  |  |

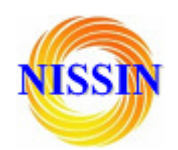

| Functional Parameters     |                                              |  |  |  |
|---------------------------|----------------------------------------------|--|--|--|
| WIFI work mode            | FI work mode Client/AP/Router                |  |  |  |
| WDS Function              | Support WDS wireless bridge connection       |  |  |  |
|                           | Wireless MAC address filtering               |  |  |  |
| Wireless security         | Wireless security function switch            |  |  |  |
|                           | 64/128/152 bit WEP encryption                |  |  |  |
|                           | WPA-PSK/WPA2-PSK、WPA/WPA2 security mechanism |  |  |  |
|                           | Remote Web management                        |  |  |  |
| Network management        | Configuration file import and export         |  |  |  |
|                           | WEB software upgrade                         |  |  |  |
| Serial to Network         |                                              |  |  |  |
| Maximum transmission rate | 230400bps                                    |  |  |  |
| TCP connection            | Max connection number>20                     |  |  |  |
| UDP connection            | Max connection number>20                     |  |  |  |
| Serial baud rate          | 50~230400bps                                 |  |  |  |
| Other Parameters          |                                              |  |  |  |
| Status indicator          | Status indicator                             |  |  |  |
|                           | Operating temperature: -20-70 ℃              |  |  |  |
| Environmental standard    | Operating humidity: 10%-90%RH(結露なし)          |  |  |  |
|                           | Storage temperature: -40-80°C                |  |  |  |
|                           | Storage humidity: 5%-90%RH(結露なし)             |  |  |  |
| Additional properties     | Frequency bandwidth optional:20MHz、40MHz,自動  |  |  |  |

#### 2.2 Hardware Explanation

2.2.1 Mechanical Dimensions

HLK-RM04 Mechanical Dimensions is shown in the following picture:

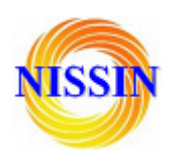

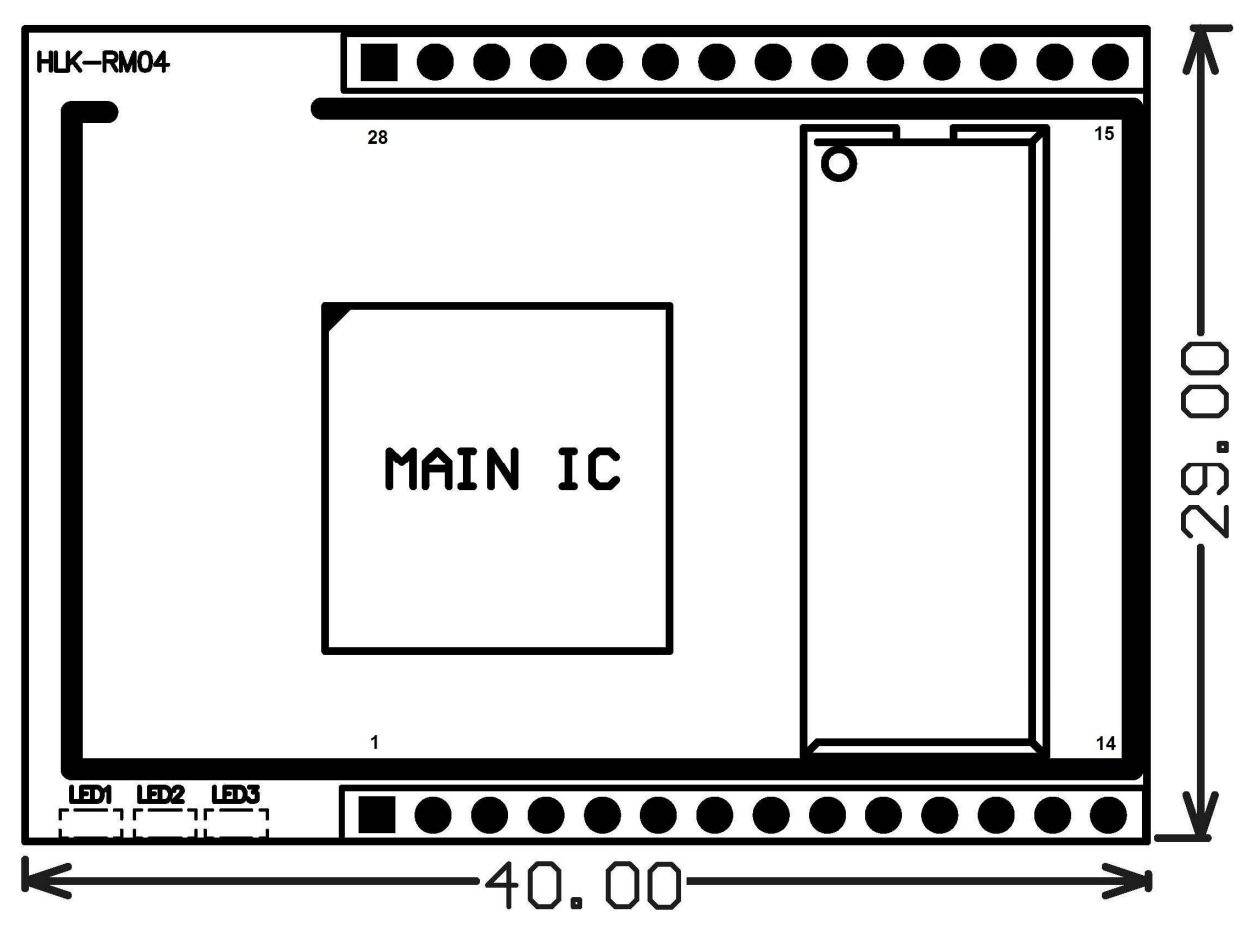

Picture2.Dimensions Unit:mm

2.2.1.1 Contact Pin Interface

The Pin of this product as shown above is defined as follows:

Table2-2 module pin interface

| No. | Function | Direction | Explanation                                        |
|-----|----------|-----------|----------------------------------------------------|
| 1   | VCC5V    | А         | Supply Voltage, 5V+/-10%                           |
| 2   | GND      | GND       | Analogue Ground                                    |
| 3   | WIFILED  | 0         | WLAN Activity LED                                  |
| 4   | VO3.3    | Ι         | 3.3V Output (Suuport Atmost 300mA)                 |
| 5   | LINK1    | I/0       | 10/100 PHY Port #1 activity LED                    |
| 6   | N/A      |           | Reserved                                           |
| 7   | N/A      |           | Reserved                                           |
| 8   | GPIO0    |           | General GPIO Reserved                              |
| 9   | GPIO1    |           | General GPIO Reserved                              |
| 10  | ES/RST   | I/0       | Exit transparent transmission mode/Restore factory |

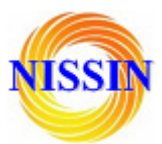

|    |         |           | value                                       |
|----|---------|-----------|---------------------------------------------|
| 11 | TXOP1   | I/0       | 10/100 PHY Port #1 TXP                      |
| 12 | TXON1   | I/0       | 10/100 PHY Port #1 TXN                      |
| 13 | RXIP2   | I/0       | 10/100 PHY Port #2 TXP                      |
| 14 | RXIN2   | I/0       | 10/100 PHY Port #2 TXN                      |
| 15 | RXIN1   | I/0       | 10/100 PHY Port #1 RXN                      |
| 16 | RXIP1   | I/0       | 10/100 PHY Port #1 RXP                      |
| 17 | TXON2   | I/0       | 10/100 PHY Port #2 OXN                      |
| 18 | TXOP2   | I/0       | 10/100 PHY Port #2 OXP                      |
| 19 | GPIO2   | Ι         | General GPIO Reserved                       |
| 20 | UART_RX | Ι         | UART RXD.                                   |
| 21 | UART_TX | 0         | UART TXD.                                   |
| 22 | GPIO3   | Ι         | General GPIO Reserved                       |
| 23 | LINK2   | I/0       | 10/100 PHY Port #2 activity LED             |
| 24 | GPIO4   | 0         | General GPIO Reserved                       |
| 25 | WPS/RST | Ι         | WiFi Protected Setup /Restore factory value |
| 26 | GPIO5   | 0         | General GPIO Reserved                       |
| 27 | VO1.8   | Power Out | 1.8V Output (Suuport Atmost 300mA)          |
| 28 | VCC5V   | Power In  | Supply Voltage, 5V+/-10%                    |

#### 3 Quick Start

#### 3.1 Restore factory settings

In order to ensure that all of configuration process is correct, bringing the module to restore the factory settings firstly. Factory mode, the module can skip this step. Above 5V (500mA) to power the module on the power, wait about 2.5 minutes for the system to start, after the start completion, pulled ES / RST pin down and make it surpass Trst, release ES / RST pin, the system will automatically restart. After rebooting, the system is already in Factory mode.

#### 3.2 Configurate network parameter

Set the PC to static IP mode and then connect it with the module via Ethernet or wifi. The IP address is set to 192.168.16.100/255.255.255.0, gateway 192.168.16.254. The (wifi default ssid and the default password, see this document.) open the browser http://192.168.16.254, enter the web

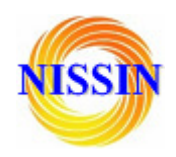

configuration page, default user name and password is admin / admin. Modify the network parameters through the web. Now, the module's IP address is 192.168.16.254. Configuration details can be seen in 5.1.

#### 3.3 Configurate serial network parameter

Opens the browser http://192.168.16.254/ser2net.asp, enter the serial-to-network web configuration page. Configure the serial-to-network parameters as needed through a web page. Configuration details can be seen in 5.2.

4 Parameter configuration direction

The module provides two ways for the configuration parameters:

1.Web page;

2. Serial AT command.

Access to WEB configuration page requires the confirmation of the module's IP addresses, as well as the user name and password that authenticated by WEB.

Configurating parameters through the serial port AT command needs to make the module into the AT command mode first.

#### 5 WEB configuration

Through the correct module address, you can access to the WEB configuration page.

#### 5.1 WEB network configuration

Detailed information can refer to**<<HI-LINK Router User manual>>** 

#### 5.2 WEB serial configuration

Serial Web configuration page:192.168.16.245/ser2net.asp is as follows:

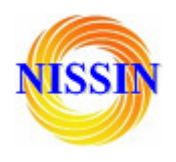

## Serial Settings

|                               | Current         | Updated                                   |
|-------------------------------|-----------------|-------------------------------------------|
| Serial Configure:             | 115200,8,n,1    | 115200,8,n,1                              |
| Serial Framing Lenth:         | 64              | 64                                        |
| Serial Framing Timeout:       | 10 milliseconds | 10 milliseconds (< 256, 0 for no timeout) |
| Network Mode:                 | client          | Client -                                  |
| Remote Server<br>Domain/IP:   | 192.168.11.245  | 192.168.11.245                            |
| Locale/Remote Port<br>Number: | 8080            | 8080                                      |
| Network Protocol:             | udp             | UDP -                                     |
| Network Timeout:              | 0 seconds       | 0 seconds (< 256, 0 for no timeout)       |
|                               |                 | Submit                                    |

**Current** shows the current configuration , **Updated** shows the current revision parameters. **Submit** submit the revision.

Serial Configure: Serial configuration. fomat: Baud rate, data bits, parity bit, stop bit.

For example: "115200,8,n,1".

Serial Framing Lenth: The Lenth of Serial Framing

Serial Framing Timeout: The time of Serial Framing

Network Mode: choose Client, Server or none.

**Remote Server Domain/IP:** Remote Server Domain/IP address For exmpale: 192.168.11.245.

Locale/Remote Port Number: The specified parameter is not the same under the different network modes. Client specifies the port number on the remote, Server specified local port number.

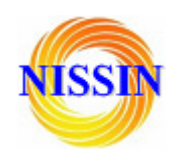

#### Network Protocol: Use tcp or udp Protocol

Network Timeout: Under the server network mode, no data transmission within the timeout period, the connection will be disconnected. 0 specifies never disconnected.

#### 6 Serial AT command configuration

6.1 Access to AT command mode

Module in network fault, such as fault allocation situation will automatically exit the transparent transmission mode, enter AT instruction mode. In any condition, keep ES/RST feet low level of time but more than Tes and less than Trst, the module will enter AT instruction mode immediately.

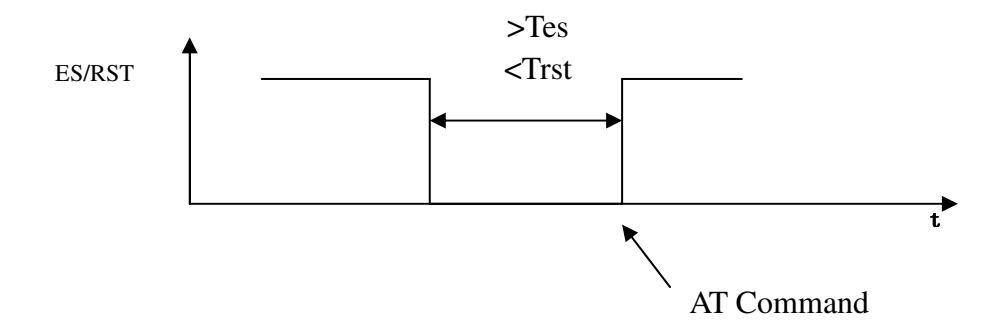

#### 6.2 AT Command

In AT mode, you can configurate the system parameters through the serial port AT instruction. Instruction format is as follows:

 $At+[command]=[value]\r$ 

#### According to the different command, module will return a different return value.

For example: "at+remoteip=192.168.11.133\n" set remote ip address as 192.168.11.133. For example: "at+remoteip=? \n" Inquiry remote ip address.

At command is as follows:

| ver        | The version of module                   |
|------------|-----------------------------------------|
| remoteip   | Remote server domain name or IP address |
| remoteport | The local or distal port number         |

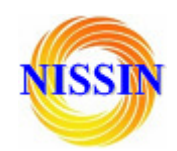

| remotepro       | Network Protocol type                    |
|-----------------|------------------------------------------|
| timeout         | Network timeout                          |
| mode            | Network mode                             |
| uart            | Serial port configuration                |
| uartpacklen     | Serial group frame length                |
| uartpacktimeout | Serial framing time                      |
| save            | Save the configuration and start service |
| reconn          | Restart services                         |

Parameter definition is consistent with the web configuration parameter.

7 Restore factory Settings

Support the following ways to restore the factory settings

- 1. Through the Web page.
- 2 By keeping the ES/RST pin low level time greater than Trst.

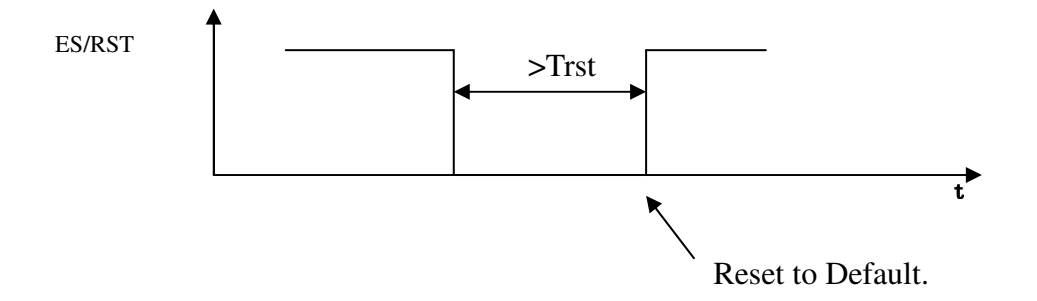

#### Factory setting parameter values, see the following list:

| IP address                | 192. 168. 16. 254 |
|---------------------------|-------------------|
| Web username/password     | admin/admin       |
| Wifi password             | 12345678          |
| Serial Configure          | 115200, 8, n, 1   |
| Serial Framing Lenth      | 64                |
| Serial Framing Timeout    | 10                |
| Network Mode              | Server            |
| Remote Server Domain/IP:  | 192. 168. 11. 245 |
| Locale/Remote Port Number | 8080              |
| Network Protocol          | ТСР               |
| Network Timeout           | 0                 |

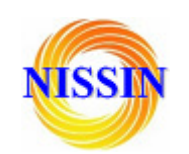

| Tes  | 100ms |
|------|-------|
| Trst | 5s    |

#### 8 Firmware upgrade

- 1. Restore the factory value.
- 2. Pc can connect with module through Ethernet, ip: 192.168.16.123/255.255.255.0. Browser visits 192.168.16.254. Username / password: admin / admin.
- 3. Open the following page. Select the appropriate firmware, click apply upgrades. Wait about

3 minutes. Can not cut out the upgrade process, otherwise it may cause damage to the module.

| Hi-Liı                              | nk <sup>™</sup> v                                                     | VIRELESS-N ROUTER IEEE 802.11N                                                                                          |
|-------------------------------------|-----------------------------------------------------------------------|----------------------------------------------------------------------------------------------------|
| <u>pen all   close all</u>          | Upgrade Firmware                                                      |                                                                                                    |
| HLK-RM02                            | Upgrade the HLK-RM02 firmware to<br>upgrade flash and be patient plea | to obtain new functionality. It takes about 1 minute to upload ase. Caution! A corrupted image will hang up the system. |
| Operation Mode                      | Update Firmware                                                       |                                                                                                    |
| Internet Settings Wireless Settings | Location:                                                             | 选择文件未选择文件                                                                                                    |
| Administration                      | Apply                                                                 |                                                                                                    |
| Management                          |                                                                       |                                                                                                    |
|                                     |                                                                       |                                                                                                    |
| Settings Manageme                   |                                                                       |                                                                                                    |
| Status                              |                                                                       |                                                                                                    |
|                                     |                                                                       |                                                                                                    |

9 Typical application network settings

This section will give some simple examples to use the different functions of a typical configuration.

#### 9.1 Serial to Ethernet

- 1. Restore factory value setting.
- 2. Pc can connect with module through Ethernet, ip: 192.168.16.123/255.255.255.0. Browser visits 192.168.16.254. Username / password: admin / admin.
- 3. Open the following page, click on the RADIO OFF button to turn off wifi function, shown as below. Clicks APPLY to take effect.

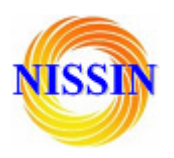

# Hi-Link<sup>™</sup>

### WIRELESS-N ROUTER IEEE 802.11N

#### **Basic Wireless Settings**

| 👮 HLK-RM02            | Y  |
|-----------------------|----|
| Wizard                | S  |
|                       |    |
| 🖻 😋 Internet Settings | Wi |
| LAN                   | De |
| VPN Passthrough       | Dr |
| 🖻 😋 Wireless Settings | Ra |
| Basic                 |    |
| Advanced              | Wi |
|                       |    |
| - WDS                 | Ne |
|                       |    |
|                       | Ne |
| Statistics            | ⊢  |
| 🖻 😋 Administration    |    |
|                       |    |
|                       |    |
| Settings Manageme     |    |
| Status                |    |

ppen all | close all

ou could configure the minimum number of Wireless settings for communication, such as letwork Name (SSID) and Channel. The Access Point can be set simply with only the minimum etting items.

| gs     | Wireless Network   |                                  |
|--------|--------------------|----------------------------------|
| ough   | Driver Version     | 2.6.0.1                          |
| igs    | Radio On/Off       | RADIO ON                         |
|        | WiFi On/Off        | WiFi OFF                         |
|        | Network Mode       | 11b/g/n mixed mode               |
|        | Network Name(SSID) | HI-LINK_5066 Hidden 🗆 Isolated 🗆 |
|        | Multiple SSID1     | Hidden 🗆 Isolated 🗆              |
| ware   | Multiple SSID2     | Hidden 🗆 Isolated 🗆              |
| nageme | Multiple SSID3     | Hidden 🗆 Isolated 🗖              |

4. Open the following page. This page allows you to modify the the LAN port parameters. Set Ethernet ip address, gateway, dns server information, click apply to take effect.

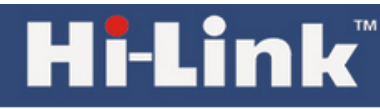

### WIRELESS-N ROUTER IEEE 802.11N

#### Local Area Network (LAN) Settings

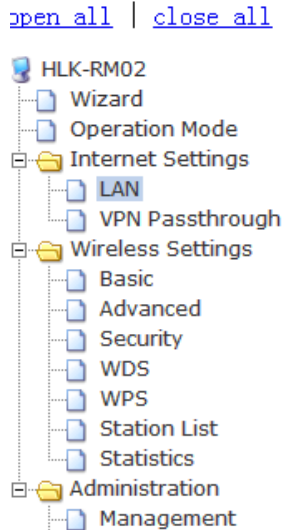

You may enable/disable networking functions and configure their parameters as your wish.

| LAN Setup            |                    |
|----------------------|--------------------|
| IP Address           | 192.168.16.254     |
| Subnet Mask          | 255.255.255.0      |
| LAN 2                | C Enable C Disable |
| LAN2 IP Address      |                    |
| LAN2 Subnet Mask     |                    |
| Default Gateway      | 192.168.16.1       |
| Primary DNS Server   | 168.95.1.1         |
| Secondary DNS Server | 8.8.8.8            |

- 5. At this moment, you must use new ip address to access the web page.
- 9.1 Serial to wifi (ap)

Upload Firmware

1. Restore factory value setting.

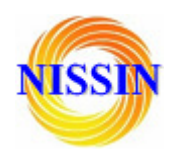

2. Pc can connect with module through Ethernet, ip: 192.168.16.123/255.255.255.0. Browser visits 192.168.16.254. Username / password: admin / admin.

3. Open the following page, dhcp type opens the server function. Click APPLY enable. This page allows you to modify the the LAN port parameters.

# HI-LINK WIRELESS-N ROUTER IEEE 802.11N

#### <u>open all | close all</u>

## Local Area Network (LAN) Settings

You may enable/disable networking functions and configure their parameters as your wish. 🖳 HLK-RM02 - Wizard LAN Setup Operation Mode 🖻 😁 Internet Settings IP Address 192.168.16.254 ---- LAN VPN Passthrough Subnet Mask 255.255.255.0 🖻 😑 Wireless Settings LAN 2 - Basic Advanced LAN2 IP Address Security WDS LAN2 Subnet Mask WPS Default Gateway Station List Statistics 168.95.1.1 Primary DNS Server 🗄 🛅 Administration 8.8.8.8 Secondary DNS Server 00:0C:43:30:50:38 MAC Address Server -DHCP Type Start IP Address 192.168.16.100 400 400 40 000 

4. Open the following page. Through this page, you can modify wifi basic configuration

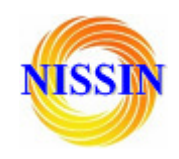

# Hi-Link

### WIRELESS-N ROUTER IEEE 802.11N

#### **Basic Wireless Settings**

#### <u>open all</u> | <u>close all</u> **HLK-RM02** Wizard

Operation Mode
 Operation Mode
 Internet Settings
 LAN

VPN Passthrough
 Wireless Settings
 Basic
 Advanced
 Security
 WDS
 WPS
 Station List
 Statistics
 Administration

You could configure the minimum number of Wireless settings for communication, such as Network Name (SSID) and Channel. The Access Point can be set simply with only the minimum setting items.

| Wireless Network   |                                  |  |  |
|--------------------|----------------------------------|--|--|
| Driver Version     | 2.6.0.1                          |  |  |
| Radio On/Off       | RADIO OFF                        |  |  |
| WiFi On/Off        | WiFi OFF                         |  |  |
| Network Mode       | 11b/g/n mixed mode               |  |  |
| Network Name(SSID) | HI-LINK_5066 Hidden 🗆 Isolated 🗆 |  |  |
| Multiple SSID1     | Hidden 🗆 Isolated 🗆              |  |  |
| Multiple SSID2     |                                  |  |  |

5. Open the following page. This page can modify the wifi security related function. You can modify the wifi key. Clicks APPLY to take effect.

# Hi-Link<sup>®</sup>

## WIRELESS-N ROUTER IEEE 802.11N

#### <u>ppen all | close all</u>

| 🛃 HLK-RM02            |  |  |  |  |
|-----------------------|--|--|--|--|
|                       |  |  |  |  |
| Operation Mode        |  |  |  |  |
| 🗄 😋 Internet Settings |  |  |  |  |
| LAN                   |  |  |  |  |
| VPN Passthrough       |  |  |  |  |
| 🖻 😑 Wireless Settings |  |  |  |  |
| - Basic               |  |  |  |  |
| Advanced              |  |  |  |  |
| Security              |  |  |  |  |
| WDS                   |  |  |  |  |
| WPS                   |  |  |  |  |
| Station List          |  |  |  |  |
| Statistics            |  |  |  |  |
| Administration        |  |  |  |  |
|                       |  |  |  |  |

Wireless Security/Encryption Settings

Setup the wireless security and encryption to prevent from unauthorized access and monitoring.

| Select SSID          |                            |
|----------------------|----------------------------|
| SSID choice          | HI-LINK_5066               |
| "HI-LINK_5066"       |                            |
| Security Mode        | WPAPSKWPA2PSK 💌            |
|                      |                            |
| WPA                  |                            |
| WPA Algorithms       | C TKIP @ AES C TKIPAES     |
| Pass Phrase          | 000000000                  |
| Key Renewal Interval | 3600 seconds (0 ~ 4194303) |
| Access Policy        |                            |

6. At this point, connected to the module by other wifi devices. Module IP: 192.168.16.254.

9.2 Serial to wifi (client)

1. Restore factory value setting.

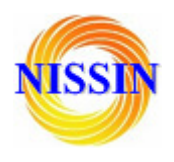

2. Pc can connect with module through Ethernet, ip: 192.168.16.123/255.255.255.0. Using Browser to access to 192.168.16.254. Username / password: admin / admin.

3. Open the following page, set to Ethernet Converter mode. Click on the APPLY to take effect.

| Hi-Liı                                                                                                    | wireless-N ROUTER IEEE 802.11N                                                                                                    |
|----------------------------------------------------------------------------------------------------|----------------------------------------------------------------------------------------------------|
| <u>open all   close all</u>                                                                                                    | Operation Mode Configuration                                                                                                    |
| 3 HLK-RM02                                                                                                    | You may configure the operation mode suitable for you environment.                                                                                                    |
| <ul> <li>Wizard</li> <li>Operation Mode</li> <li>Internet Settings</li> <li>Wireless Settings</li> <li>Firewall</li> <li>Administration</li> </ul> | <ul> <li>Bridge:<br/>All ethernet and wireless interfaces are bridged into a single bridge interface.</li> <li>Gateway:<br/>The first ethernet port is treated as WAN port. The other ethernet ports and the wireless interface are bridged together and are treated as LAN ports.</li> <li>Ethernet Converter:<br/>The wireless interface is treated as WAN port, and the ethernet ports are LAN ports.</li> <li>AP Client:<br/>The wireless apcli interface is treated as WAN port, and the wireless ap interface and the ethernet ports are LAN ports.</li> <li>Apply Cancel</li> </ul> |

4. Open the following page. Click APPLY to increase AP information.

| Hi-Liı                                                                                                    | nk™                                    |                       | v             | /IRELESS-N                                     |                   | R IEEE 802.1 | 1N |
|----------------------------------------------------------------------------------------------------|----------------------------------------|-----------------------|---------------|------------------------------------------------|-------------------|--------------|----|
| open all   close all<br>HLK-RM02<br>Wizard<br>Operation Mode                                                                                                    | Station<br>The Status p<br>Pofile List | Profile<br>bage shows | s the setting | s and current operatio                         | n status of the S | tation.      |    |
| <ul> <li>Internet Settings</li> <li>WAN</li> <li>LAN</li> <li>VPN Passthrough</li> <li>Advanced Routing</li> <li>Wireless Settings</li> <li>Profile</li> <li>Link Status</li> <li>Site Survey</li> <li>Statistics</li> <li>Advance</li> <li>QoS</li> <li>11n Configurations</li> <li>About</li> </ul> | Profile                                | Note:                 | At present    | Authentication STA only guarantees Delete Edit | Encryption        | Network Type |    |

5. Pop-up the following dialog box.Fill in SSID, encryption, key information.Click on the apply effect.

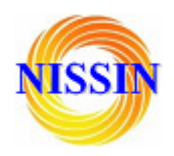

| System Configuration |                                                 |                  |
|----------------------|-------------------------------------------------|------------------|
| Profile Name         | PROF001                                         |                  |
| SSID                 |                                                 |                  |
| Network Type         | Infrastructure                                  |                  |
| Power Saving Mode    | CAM (Constantly Awake Mode) O Power Saving Mode |                  |
| RTS Threshold        | Used 2347<br>default 2347)                      | (range 1 - 2347, |
| Fragment Threshold   | Used 2346<br>2346, default 2346)                | (range 256 -     |
|                      |                                                 |                  |
| Security Policy      |                                                 |                  |
| Security Mode        | OPEN 🔽                                          |                  |
| Encryption Mode      | NONE -                                          |                  |

This is no any security. Are you sure to connect AP?

Apply Cancel

6. Open the following page. This page can modify the WiFi security related function. You can modify the WiFi key. Click on the APPLY effect.

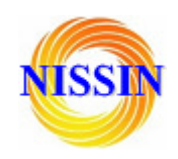

# I-Link<sup>™</sup>

### WIRELESS-N ROUTER IEEE 802.11N

#### ppen all | close all 💂 HLK-RM02 Operation Mode 🖻 😑 Internet Settings --- LAN VPN Passthrough 🗄 😋 Wireless Settings - Basic Advanced - WDS Station List Statistics

🗄 🚞 Administration

Setup the wireless security and encryption to prevent from unauthorized access and monitoring.

| Select SSID          |                            |
|----------------------|----------------------------|
| SSID choice          | HI-LINK_5066               |
|                      | J1                         |
| "HI-LINK_5066"       |                            |
| Security Mode        | WPAPSKWPA2PSK              |
|                      | ·                          |
| WPA                  |                            |
| WPA Algorithms       | O TKIP @ AES O TKIPAES     |
| Pass Phrase          | 000000000                  |
| Key Renewal Interval | 3600 seconds (0 ~ 4194303) |
| Access Policy        |                            |

7. Open the following page, view IP information of the module.Wan IP address is the ip.If no IP address appears, it means disconnected to AP.

Wireless Security/Encryption Settings

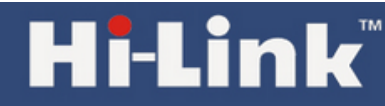

## WIRELESS-N ROUTER IEEE 802.11N

#### open all | close all

#### Access Point Status Let's take a look at the status of HLK-RM02 Platform.

| 1          |                     | Let's take a  |
|------------|---------------------|---------------|
| B HLK-R    | M02                 |               |
| Wiz        | ard                 | System Info   |
| 📄 Ope      | eration Mode        | SDK Version   |
| 🖻 😑 Inte   | ernet Settings      | System Lin T  |
| 🗋 V        | WAN                 | System Op 1   |
| - 🗋 L      | AN                  | Operation M   |
| ···· 🗋 🛛   | /PN Passthrough     | Internet Con  |
| 🗋 A        | Advanced Routing    | Connected T   |
| 🖻 😑 Wire   | eless Settings      | WAN IP Addr   |
|            | Profile             | Cubect Meet   |
| L          | ink Status          | Subnet Mash   |
| 🗋 S        | Site Survey         | Default Gate  |
| 🗋 S        | Statistics          | Primary Dom   |
| 🗋 A        | Advance             | Secondary D   |
| 🗋 🤇        | QoS                 | MAC Address   |
|            | 1 1n Configurations | MAC Addres    |
| - <u>A</u> | About               | Local Netwo   |
| - 🗋 V      | NPS                 | Local IP Add  |
| 🗉 🚞 Fire   | wall                | Local Netma   |
| 🖻 😁 Adm    | ninistration        | MAC Addres    |
| 🗋 N        | 1anagement          | in to riddroo |
| - 🗋 L      | Jpload Firmware     | Ethern        |
| <u>-</u>   | Settings Manageme   |               |
| S          | Status              | not support   |

| System Info                  |                         |  |  |
|------------------------------|-------------------------|--|--|
| SDK Version                  | V1.21(Oct 23 2012)      |  |  |
| System Up Time               | 24 mins, 22 secs        |  |  |
| Operation Mode               | Ethernet Converter Mode |  |  |
| Internet Configurations      |                         |  |  |
| Connected Type               | DHCP                    |  |  |
| WAN IP Address               |                         |  |  |
| Subnet Mask                  |                         |  |  |
| Default Gateway              |                         |  |  |
| Primary Domain Name Server   | 168.95.1.1              |  |  |
| Secondary Domain Name Server | 8.8.8.8                 |  |  |
| MAC Address                  | 00:0C:43:30:50:38       |  |  |
| Local Network                |                         |  |  |
| Local IP Address             | 192.168.16.254          |  |  |
| Local Netmask                | 255.255.255.0           |  |  |
| MAC Address                  | 00:0C:43:30:50:77       |  |  |

#### net Port Status

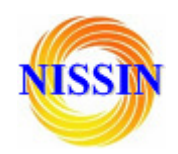

### Appendix A document revision record

| Version<br>number | Revision range | Date      |
|-------------------|----------------|-----------|
| 1.00              | Draft version  | 2012-9-10 |
|                   |                |           |
|                   |                |           |